## Hoja de consejos para el escritorio:

## Cómo actualizar su información demográfica en MyHealth

**Paso 1:** Visite <u>https://myhealth.lhs.org</u> o use la aplicación MyChart de la Tienda de Apple o de Google Play. Regístrese con su nombre de usuario y contraseña.

| MyHealth<br>Powered by Legacy Health                                                                                                    |                                                                                                    |                                                |    |
|----------------------------------------------------------------------------------------------------|----------------------------------------------------------------------------------------------------|------------------------------------------------|----|
| Get answers to your medical questions from the<br>comfort of your own home                                                                     | Access your test results<br>No more waiting for a phone call or letter - view your<br>results and your doctor's comments within days | MyHealth Username<br>Password<br>Sign in       | 41 |
| Send a refill request for any of your refillable medications                                                                                   | Manage your appointments<br>Schedule your next appointment, or view details of<br>your past and upcoming appointments                | Forgot username? Forgot password?<br>New User? |    |
| Pay bills online<br>Securely pay online and enroll in papertess billing to<br>receive billing alerts by text or email. Pay as a Guest          | Update<br>Learn about the coronavirus (COVID-19) Get the latest<br>information                                                       | Sign up now                                    |    |
| or life-threatening medical or mental health emergencies,<br>o protect your private health data, we do not allow access to Myllealth from outr | please call 911 or go to the Emergency Room<br>side of the U.S.                                                                      |                                                |    |

**Paso 2:** Después de registrarse, aparecerá la página de inicio de MyHealth. Abra su menú haciendo clic en el ícono redondo que tiene tres líneas horizontales.

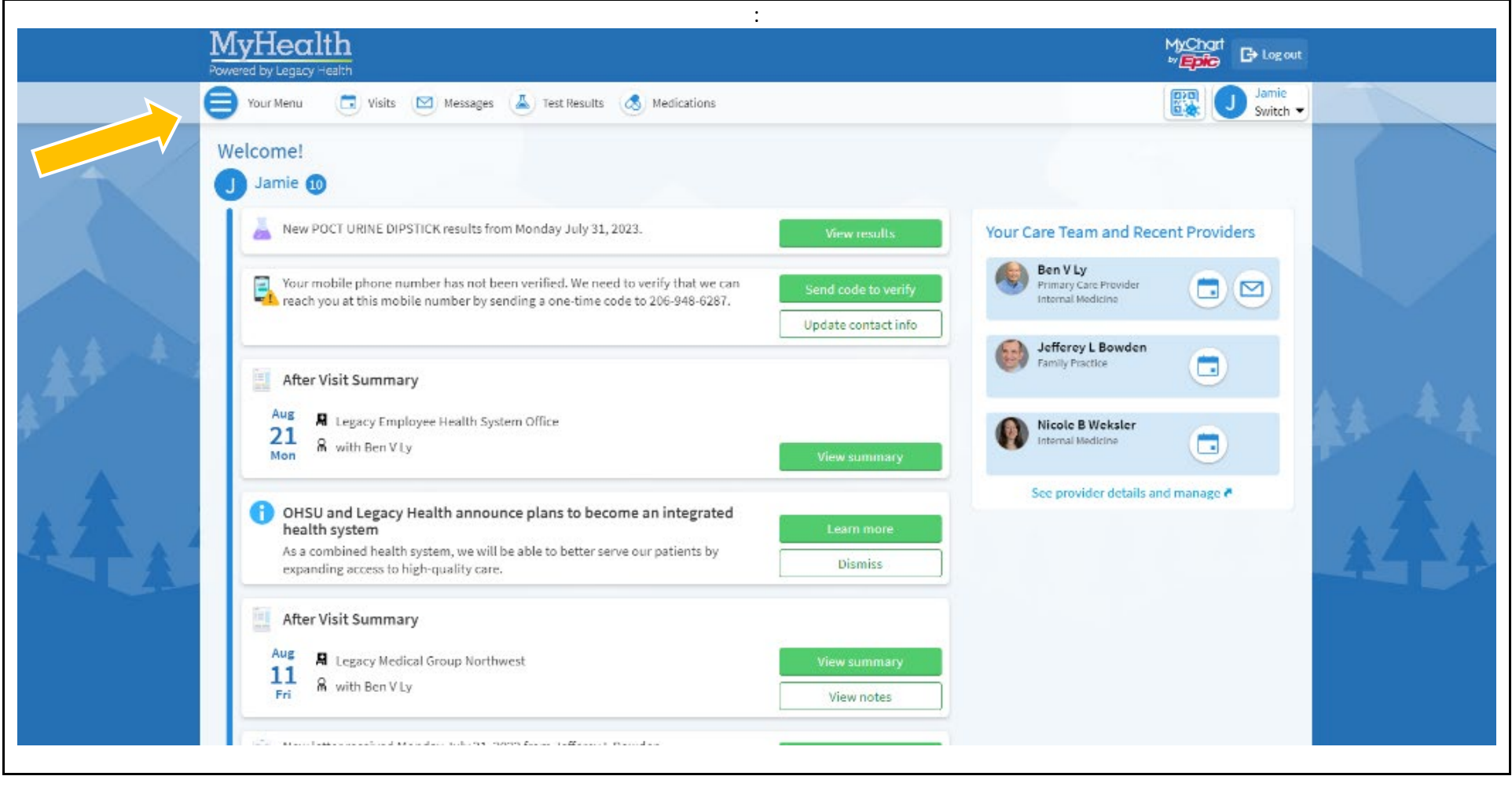

**Paso 3:** Escriba "Información Personal" (Personal Information) en la barra de búsqueda o desplácese hasta el final del menú y haga clic en "Información Personal."

| Q Search the menu         |                                                                  |              |                         | Core              |  |
|---------------------------|------------------------------------------------------------------|--------------|-------------------------|-------------------|--|
| Estimates                 | 🔺 Visits 🖾 Messages 🍐 Test Results 💰 Medications                 |              |                         | Reald<br>Switch • |  |
| Insurance                 |                                                                  |              |                         |                   |  |
| 🗇 Insurance Summary       |                                                                  |              |                         |                   |  |
| Sharing                   |                                                                  |              |                         |                   |  |
| Sharing Hub               | UNE DIPSTICK results from Monday July 31, 2023.                  | View results | Your Care Team and Rece | ent Providers     |  |
| 🐉 Share Everywhere        |                                                                  |              | BanViv                  |                   |  |
| C Link My Accounts        | ummary                                                           |              | Primary Care Provider   |                   |  |
| Lucy                      |                                                                  |              |                         | 00                |  |
| Resources                 | cy Employee Health System Office                                 |              | Jefferey L Bowden       |                   |  |
| Search Medical Library    | berry                                                            | View summary | Family Practice         |                   |  |
| Education                 |                                                                  |              |                         |                   |  |
| 🔆 Learning Library        | legacy Health announce plans to become an integrated             | Learn more   | Nicole B Weksler        |                   |  |
| GetWellNetwork            | d health system, we will be able to better serve our patients by |              |                         |                   |  |
| My Education              | cess to high-quality care.                                       | Dismiss      | See provider details an | d manage 🕫        |  |
| Account Settings          |                                                                  |              |                         |                   |  |
| Personal Information      | ummary                                                           |              |                         | 1                 |  |
| Security Settings         | icy Medical Group Northwest                                      | View summary |                         |                   |  |
| 🞸 Personalize             | Ben V Ly                                                         | View notes   |                         |                   |  |
| 🚖 Change Your ShortLuts   |                                                                  |              |                         |                   |  |
| 👃 Linked Apps and Devices | seived Monday July 31, 2023 from Jefferey L Bowden.              | View letters |                         |                   |  |
| Communication Preferences |                                                                  |              |                         |                   |  |
| Back to the Home Page     | Nic blood test for diabetes is overdue.                          |              |                         |                   |  |

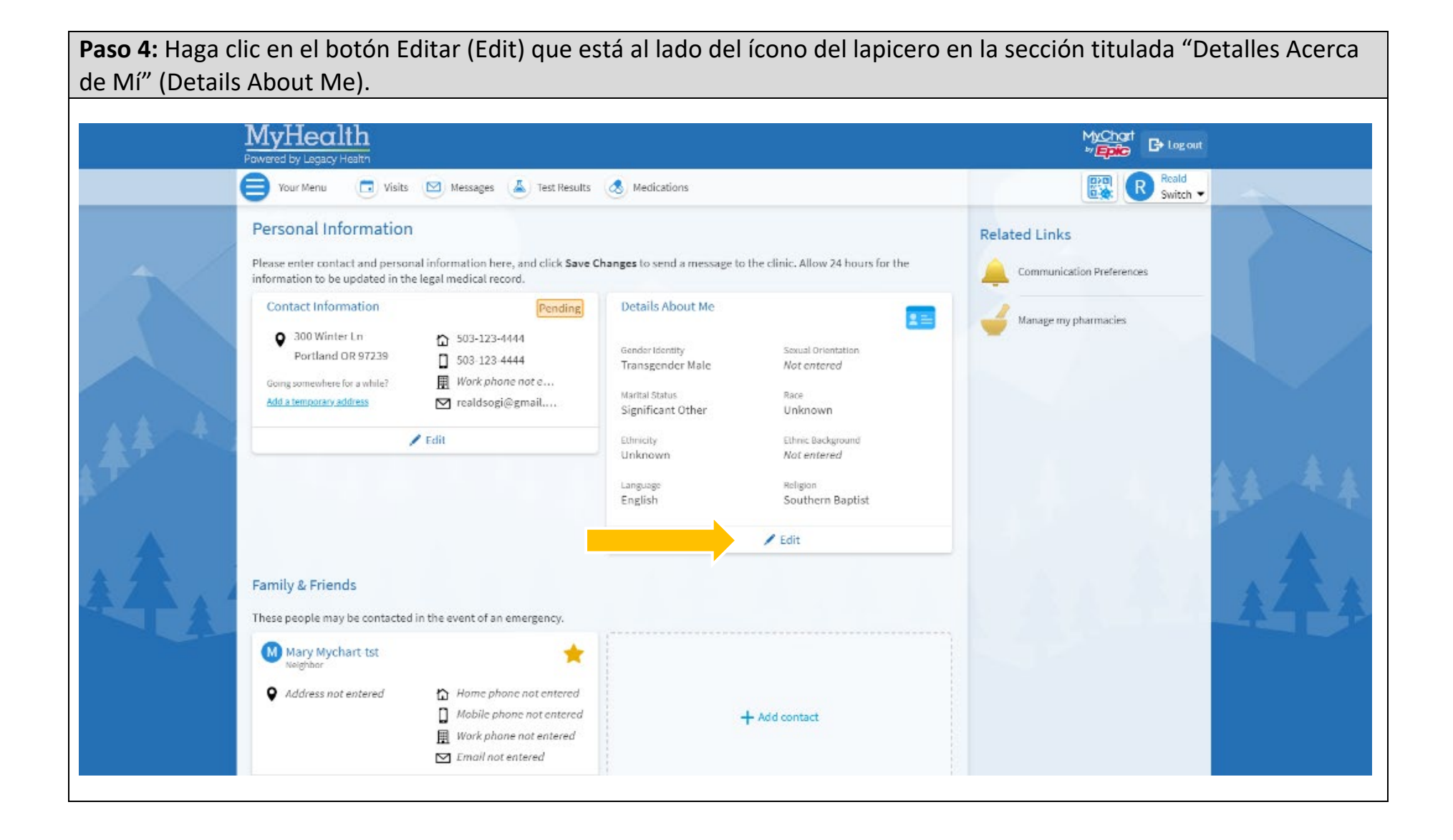

**Paso 5:** Llene los datos personales marcados como "desconocidos" (unknown). Actualice los otros detalles según sea necesario. Cuando haya terminado, haga clic en el botón verde "Guardar cambios" (Save changes). Su información demográfica está ahora adjunta a su perfil de MyHealth.

|                | <u>lealth</u>                                                                                                    |                                                                                                    | M <u>yCho</u> rt R Switch ▼ 🕒 Log o |              |
|----------------|----------------------------------------------------------------------------------------------------|----------------------------------------------------------------------------------------------------|-------------------------------------|--------------|
| Powered 1      | by Legacy Health                                                                                                    |                                                                                                    | Communication Preferences           |              |
| Soling somewh  | ormation           nter Ln         fb 503-123-4444           nd OR 97239         b 503-123-4444           ere for a while?         III Work phone no | Pending Details About Me Information entered here may be visible to anyone with occess to this legal medical record. e Sender Merity        | Manage my pharmacies                |              |
| Add a tempora  | nyaddress ⊠ realdsogi@gm                                                                                                    | Securit Crietteton                                                                                                    | i                                   |              |
|                |                                                                                                    | Choose not to disclose<br>Hold the CTHL key to select multiple options.                                                                     | •                                   |              |
|                |                                                                                                    | Native Hawaiian and Other Pacific Islander<br>Other<br>Patient Declined<br>Unknown<br>Hold the CTRL key to select multiple options.         |                                     | <b>*</b> * * |
| 1              |                                                                                                    | Envisity<br>Unknown                                                                                                    | *                                   | <u> </u>     |
| 4              |                                                                                                    | Asian Indian<br>Biracial/Multiracial<br>Cambodian<br>Canadian Inuit, Metis or First Nation<br>Hold the CTRL key to select multiple options. | •<br>•                              | A            |
| <b>A</b>       |                                                                                                    | English<br>Frigon<br>Southern Bontiet                                                                                                    | •                                   |              |
| f .            |                                                                                                    | Save changes Cancel                                                                                                    |                                     | 44           |
| Family & Fri   | ends                                                                                                    |                                                                                                    |                                     |              |
| These people n | nay be contacted in the event of an emer                                                                                                    | gency.                                                                                                    |                                     |              |
| Mary M         | ychart-tst                                                                                                    | *                                                                                                    |                                     |              |